スマートフォン用Viewla視聴アプリケーション

# mCamView for iPhone 取扱説明書

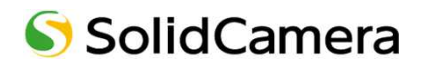

<mark>§</mark>目次

SolidCamera

| V                                  |          |
|------------------------------------|----------|
| 見出し                                | ページ数     |
| § 目次                               | 1        |
| § mCamViewのインストール                  | 3        |
| § mCamViewの起動                      | 4        |
| § カメラの登録と映像の視聴                     | 5        |
| カメラを登録する                           | 5        |
| 8再生画面の操作                           | 7        |
| <u></u>                            | 7        |
| アラーム、双方向音声                         | 8        |
| カメラ映像を切断する                         | 9        |
| §カメラリストの操作                         | 10       |
| 登録済みのカメラを削除する-①                    | 10       |
| 登録済みのカメラを削除する-②                    | 11       |
| カメラリストの順番を変更する<br>ローカルサーチでカメラを登録する | 12<br>13 |
| S設定画面について                          | 14       |
| 設定画面を表示する                          | 14       |
| ID/パスワード画面の詳細                      | 14       |
| <u>§アラーム通知</u>                     | 15       |
| アラーム通知とは                           | 15       |
| アラーム通知を開く                          | 15       |
| アラーム通知項目について                       | 15       |

SolidCamera

| S目次 |  |
|-----|--|
|-----|--|

| ▼                      |      |
|------------------------|------|
| 夏出1,                   | ページ数 |
|                        |      |
| 87.5/1-7.35字           | 16   |
|                        | 10   |
| ストリーム設定とは              | 16   |
| ストリーム設定を開く             | 16   |
| ストリーム設定項目について          | 16   |
| 8 ビデオ設定                | 17   |
|                        |      |
| ビデオ設定とは                | 17   |
| ビデオ設定を開く               | 17   |
| ビデオ設定項目について            | 18   |
| ビデオ項目を変更した場合           | 18   |
| ら カメラ設定                | 19   |
| 3 /// 02/2             |      |
| カメラ設定とは                | 19   |
| カメラ設定を開く               | 19   |
| カメラ設定項目について            | 19   |
| § SDカード再生              | 20   |
| SDカード録画データを再生する        | 20   |
| §録画データの再生              | 21   |
| 端末に録画したデータの再生          | 21   |
|                        | 21   |
| AVI形式に変換したデータをダウンロードする | 23   |
| AVI形式に変換したデータを削除する     | 24   |
| 端末に録画したデータを削除する        | 25   |
| §mCamViewの終了・アンインストール  | 26   |
| mCamViewの終了            | 26   |
| mCamViewのアンインストール      | 27   |

「App Store」をタップします。

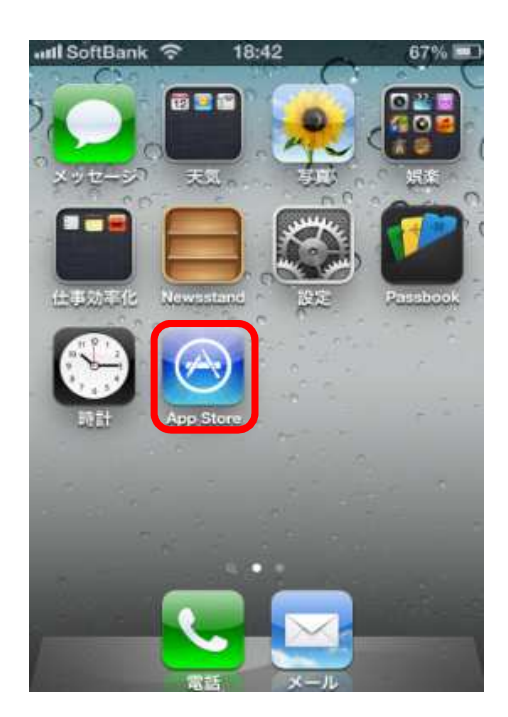

③ mCamView…のアプリが表示されたら、 「インストール」をタップします。

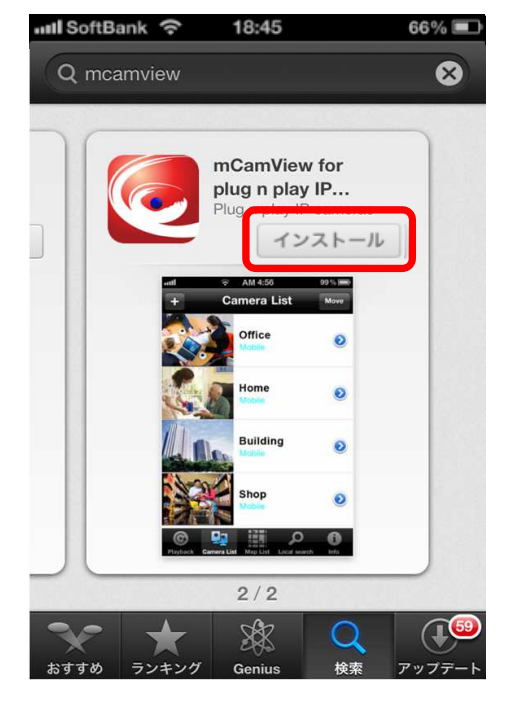

 右下の「検索」をタップし、 「mcamview」と入力して検索します。

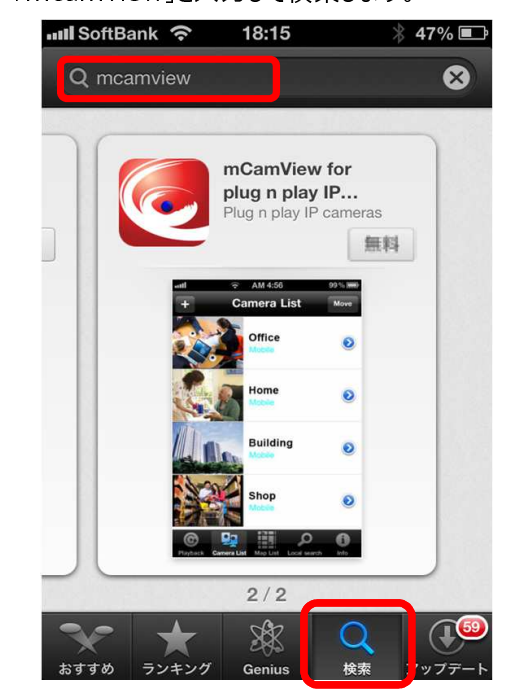

④ Apple IDパスワードを入力し、「OK」
 をタップします。
 ※無料アプリであっても、入力が必要です。

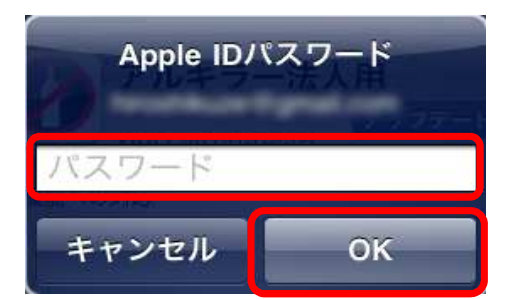

1  $f(x) = \frac{1}{2} \int \frac{1}{2} \int \frac{1}{$ 

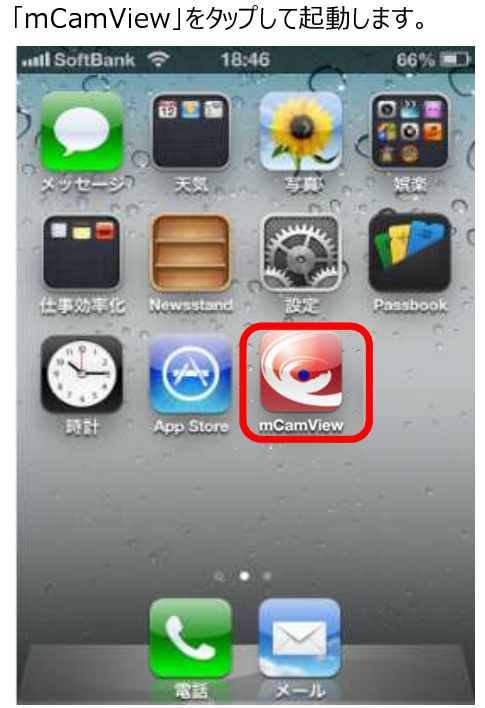

② mCamViewのタイトル画面が表示されます。

`amView User Manua

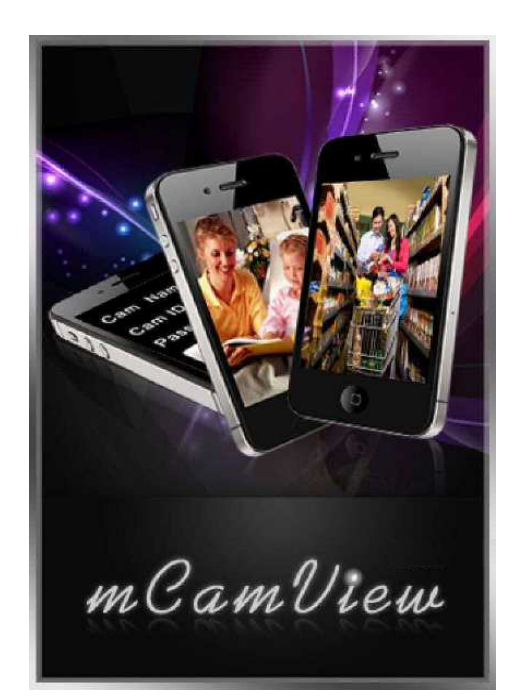

③ カメラリストが表示されます。

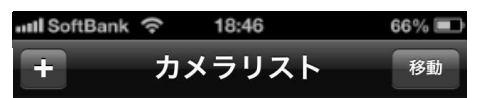

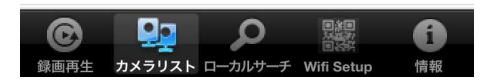

#### ▼ カメラを登録する

① カメラリスト左上の「+」をタップします。

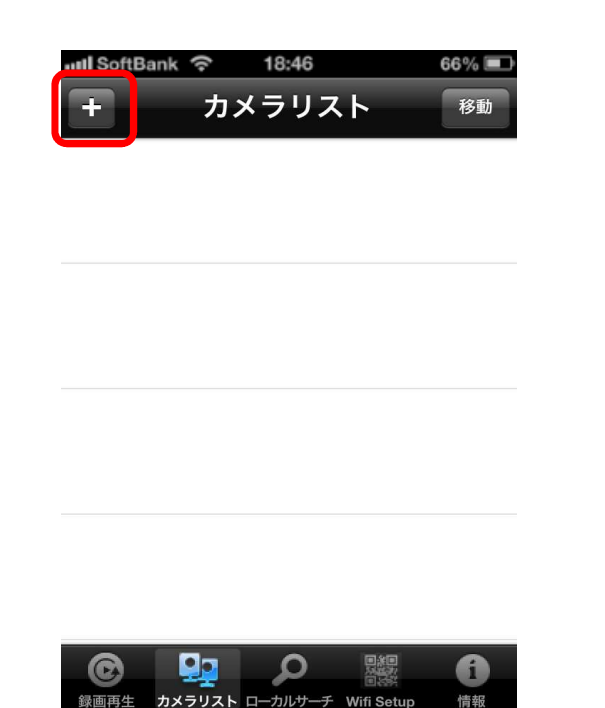

- ② 追加カメラ画面が開きますので、
   以下の必須項目を入力して「実行」を タップします。
  - ◆名前…任意の名前を入力します。
  - ◆ I D…カメラ I Dを入力します。
  - ◆パスワード…視聴用パスワードを入力します。

IDとパスワードは「ID/パスカード」に記載されています。

|                    | SoftBank 🗟                            | ▶ 18:48<br>カメラの追カ | 65% <b>ニ</b> )<br>ロ キャンセル |
|--------------------|---------------------------------------|-------------------|---------------------------|
| 1                  | 占前                                    |                   | 会社の窓辺                     |
| 7                  | コミンロ                                  |                   | 003138139                 |
| 1                  | ペスワード                                 |                   | •••• 🛇                    |
| タップして <sup>-</sup> | ・ ・ ・ ・ ・ ・ ・ ・ ・ ・ ・ ・ ・ ・ ・ ・ ・ ・ ・ | <b>ノ</b> します。     |                           |

③ 入力後に「実行」をタップします。

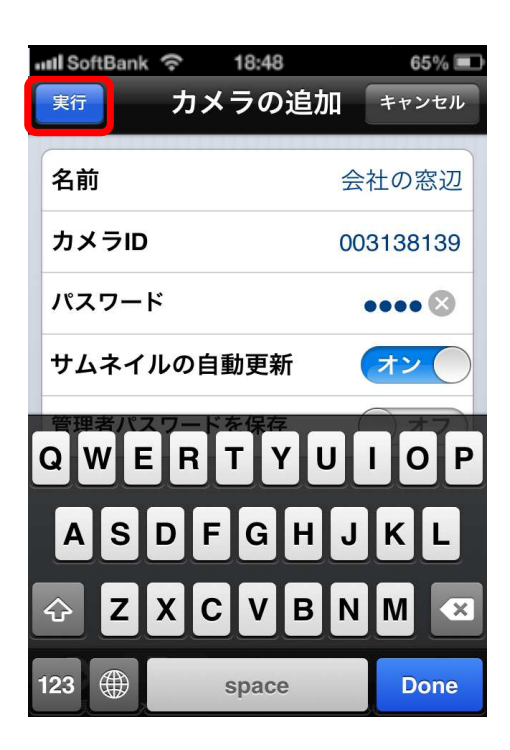

④ カメラリストに、登録したカメラ名が 表示されます。

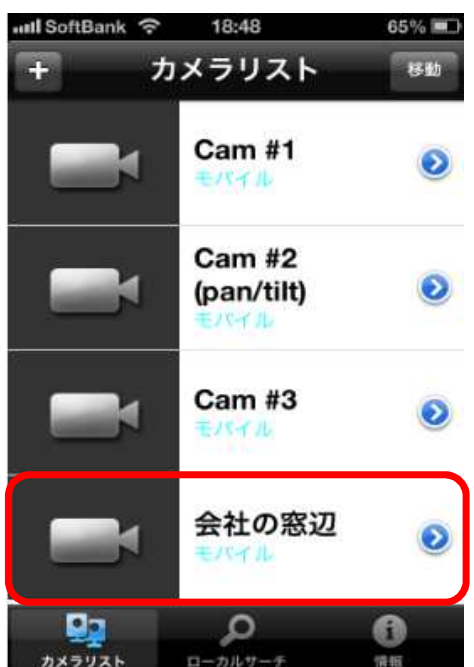

- ▼ カメラを視聴する
- 視聴したいカメラ名のアイコンを タップします。

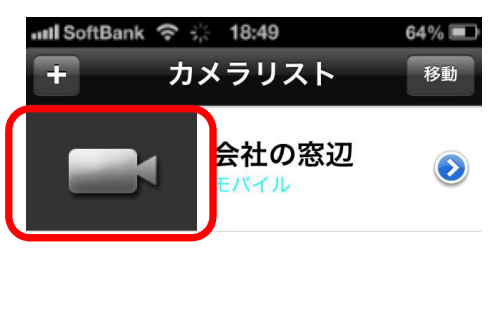

② カメラ接続中の画面に切り替わります。
 探査中⇒接続中⇒ビデオロ−ド中の順に
 切り替わります。

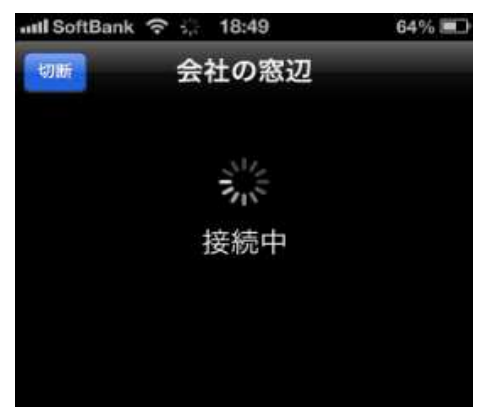

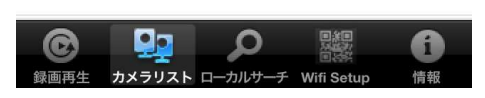

③ カメラ映像が再生されます。

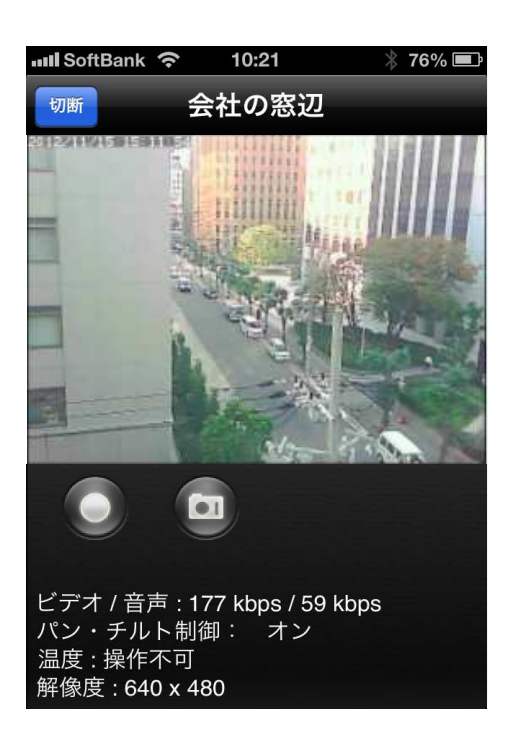

 ④ 端末を横にすると、映像も回転し、大きく 表示されます。
 端末を縦に戻すと、元の表示に戻ります。
 ※端末の回転をロックしている場合、 表示は変わりません。

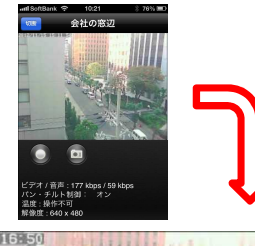

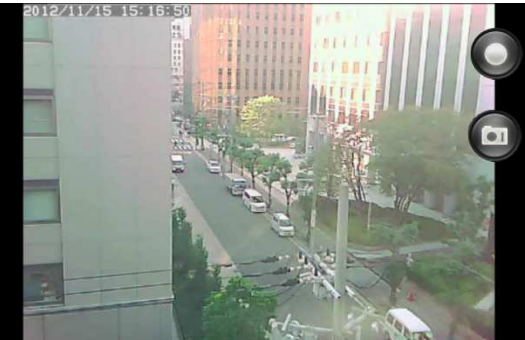

#### ▼ 操作方法

◆ 再生画面で指を上下左右にスライドすると パン・チルトの操作ができます。

(対応機種: Viewla IPC-07w/05w)

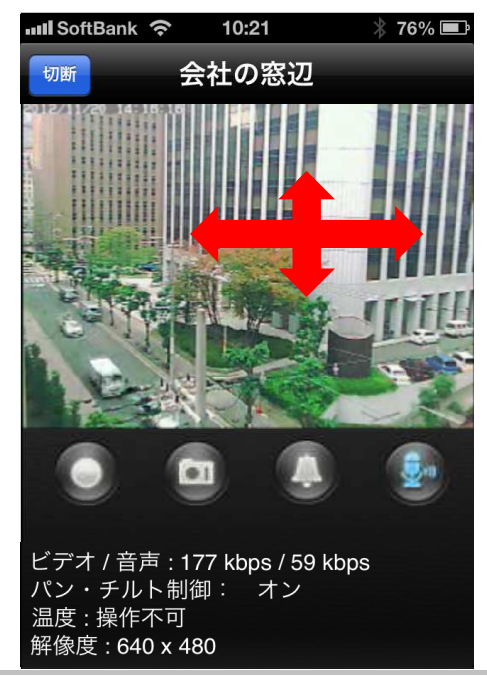

 ●ボタンをタップすると、再生中の動画を iPhone本体に録画できます。 録画が始まると、●ボタンが赤くなります。

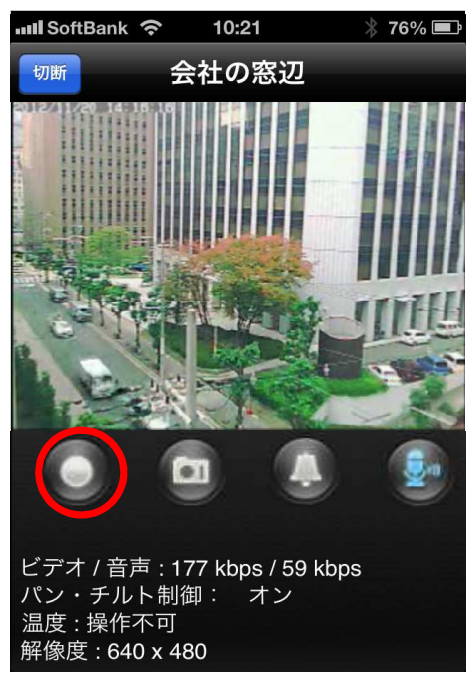

 カメラボタンをタップすると、静止画を 撮影することができます。
 撮影されたデータは、iPhoneの「写真」に 保存されます。

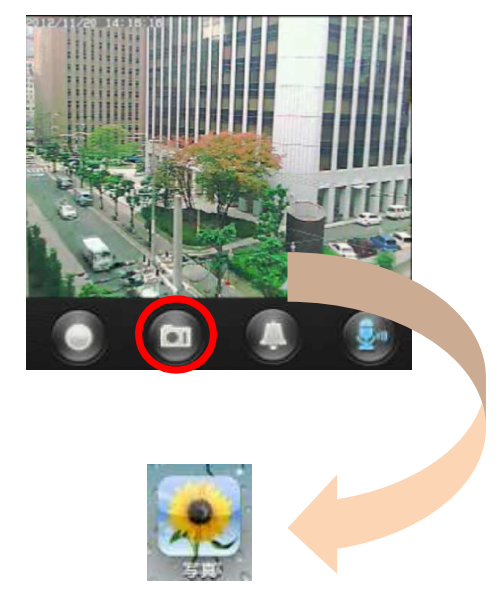

 ② 録画を止めるときは、再度●ボタンを タップします。

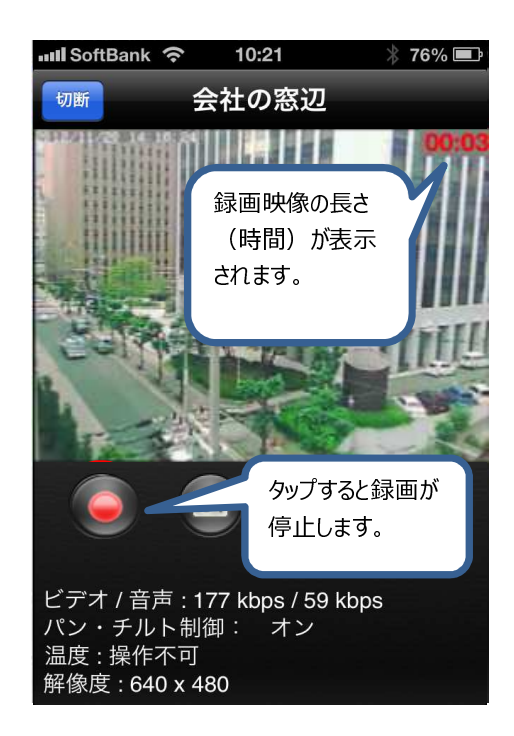

◆ ベルボタンをタップすると、アラーム音が鳴ります。
 (対応機種: Viewla IPC-07w/06HD)
 \* 06w:外付けスピーカーを接続することでこ

マイクボタンをタップすると、カメラに接続
 したスピーカーへ、話しかける事ができます。

mCamView User Manual

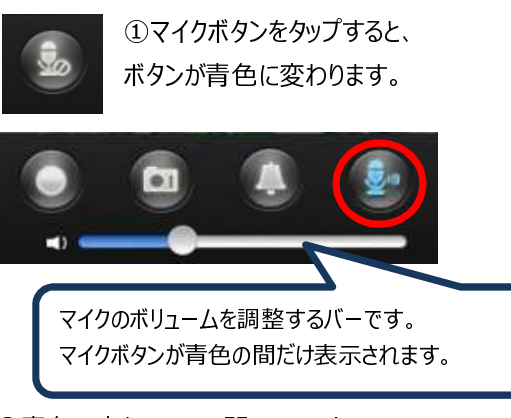

②青色に変わっている間、スマートフォンに
 話しかけると、カメラに接続したスピーカー
 から音声が聞こえます。
 終了する場合は、再度マイクボタンをタップします。

- ▼ カメラ映像をズームする
- ズームしたい映像の上で、2本の指を互いに 遠ざけます。

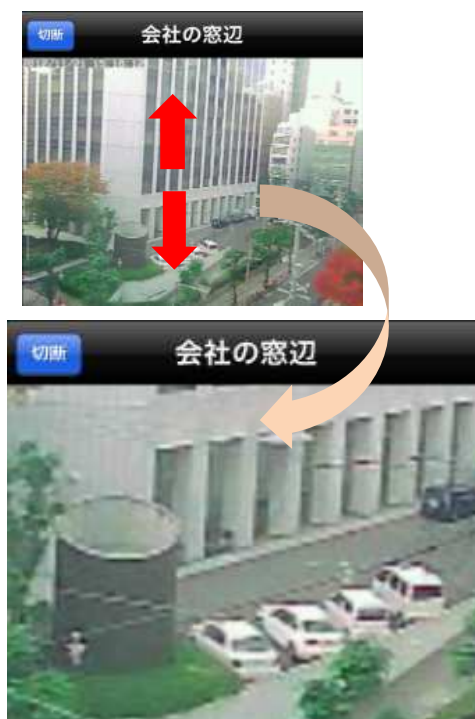

- ▼ カメラ映像を切断する
- ◆ カメラ映像を切断するには、画面左上の「切断」をタップします。 ※切断後、カメラリストに戻ります。

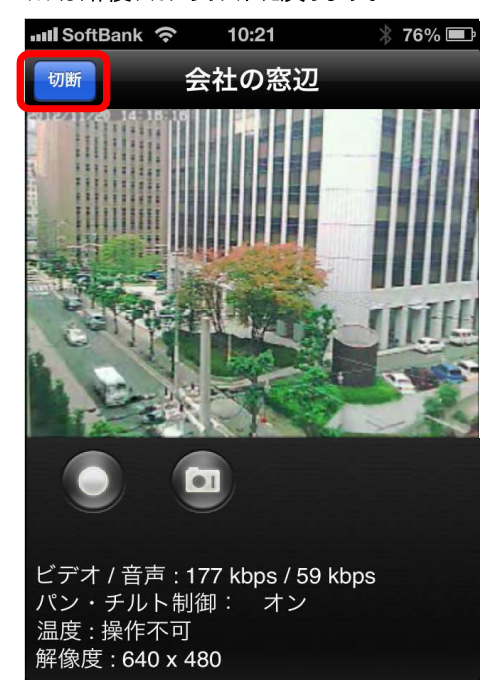

 ズームした画面を元に戻すには、映像の上で 2本の指を互いに近づけます。

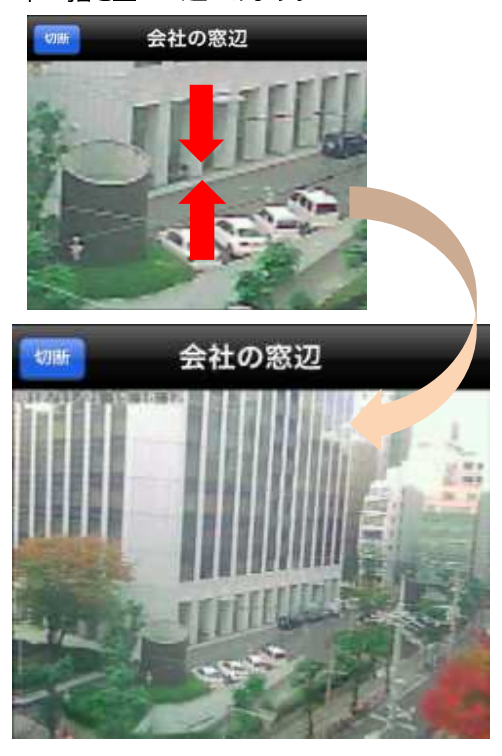

◆ 端末を横向きにしている場合、切断ボタンが 表示されませんので、縦に戻してから 切断します。

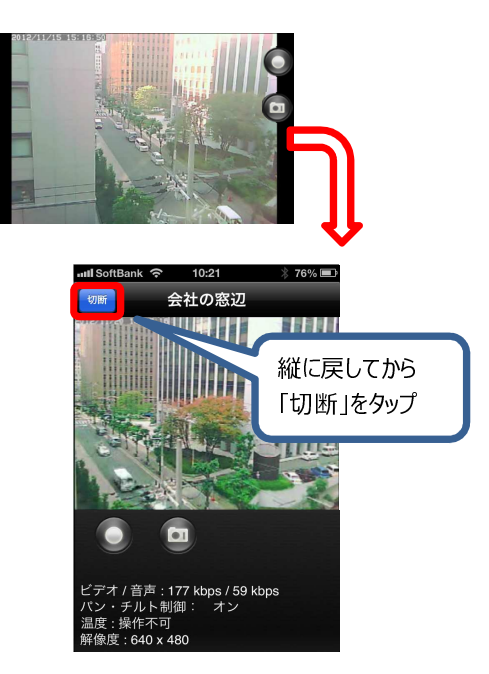

- ▼ 登録済みのカメラを削除する-①
- ① カメラリスト右上の「移動」をタップします。

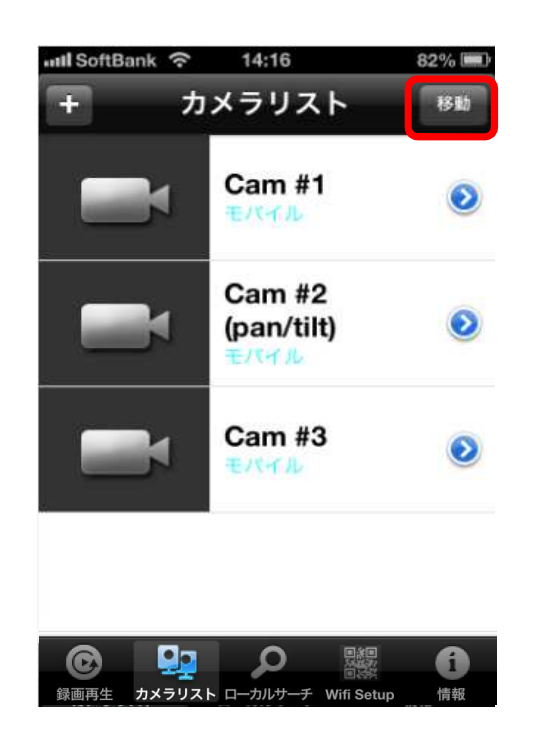

 
 を側に侵入禁止マークが表示されます。
 削除したいカメラのマークをタップします。

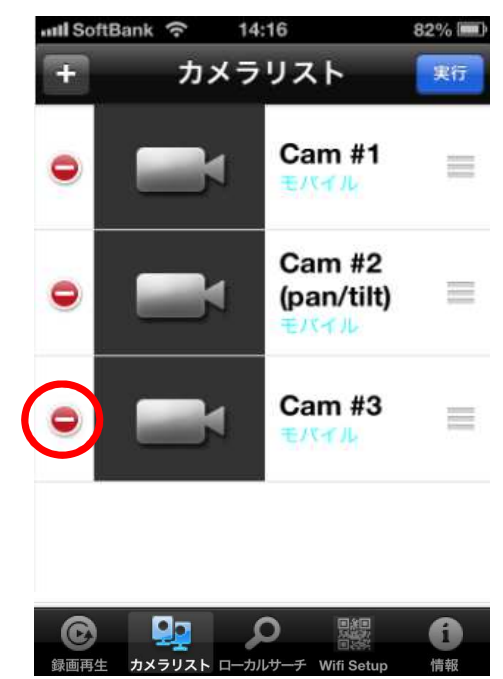

③ 表示された「削除」ボタンをタップします。

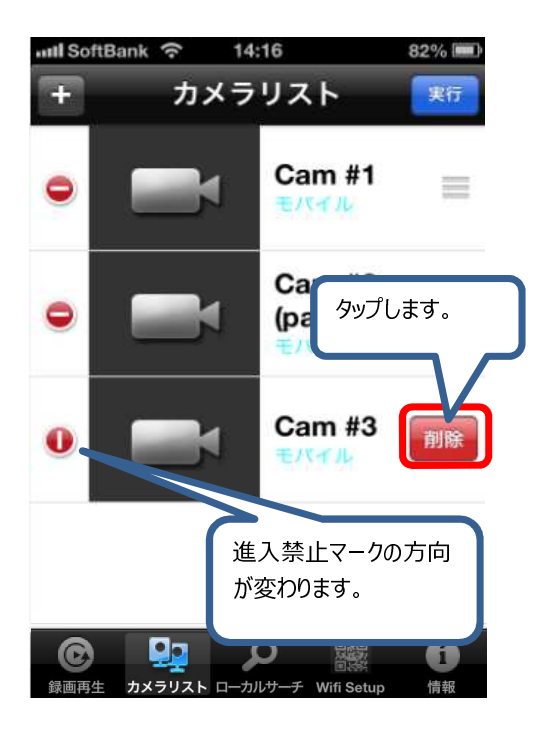

④ カメラが削除されます。
 削除したカメラは復活できません。必要な
 場合は、新規登録を行います。

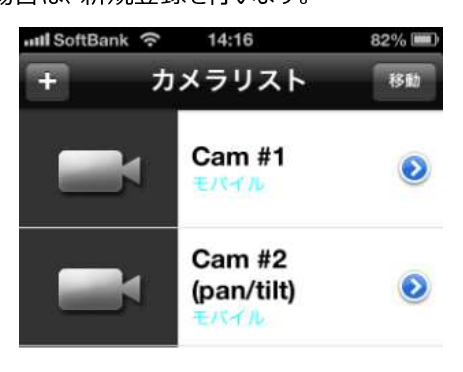

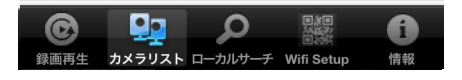

- ▼ 登録済みのカメラを削除する-②
- 削除したいカメラの「>」マークの上で、左 から右へ指をスライドします。

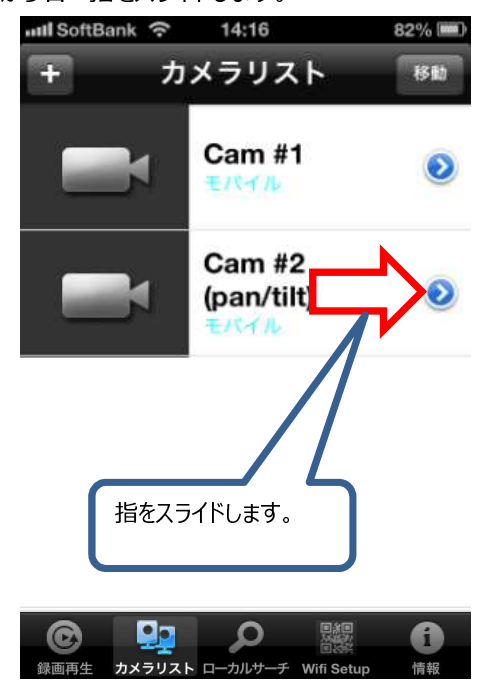

② 表示された「削除」ボタンをタップします。

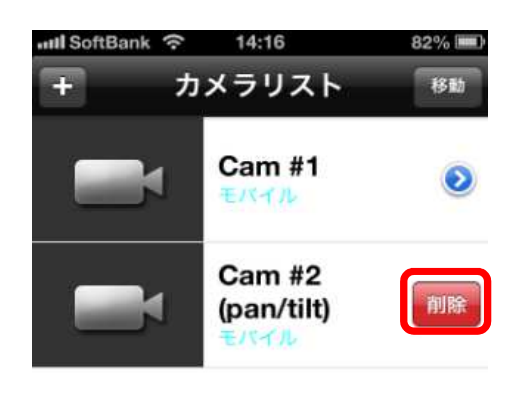

| C    |        | ρ       |            | 6  |  |
|------|--------|---------|------------|----|--|
| 録画再生 | カメラリスト | ローカルサーチ | Wifi Setup | 情報 |  |

③ カメラが削除されます。

削除したカメラは復活できません。 必要な 場合は、新規登録を行います。

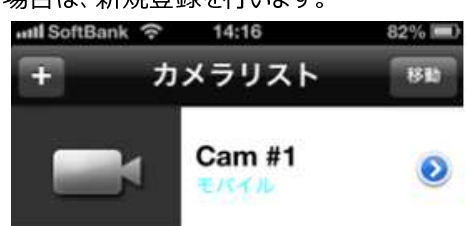

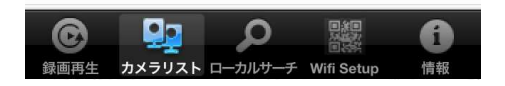

- ▼ カメラリストの順番を変更する
- ① カメラリスト右上の「移動」をタップします。

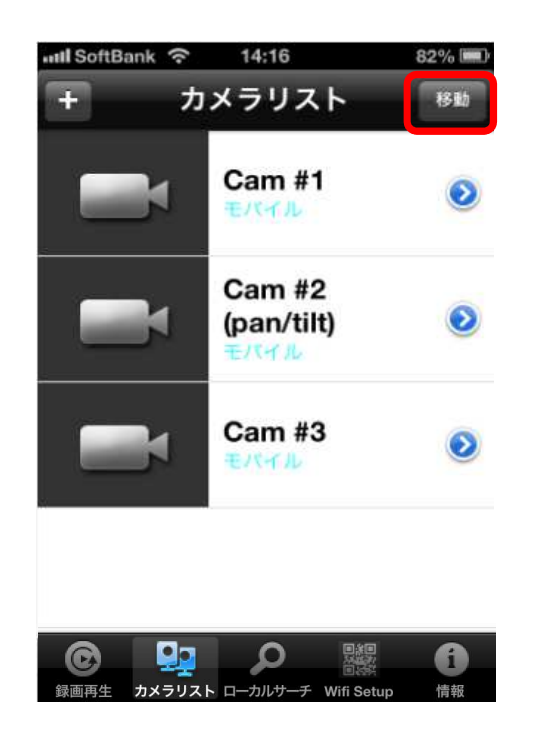

 マークをタッチしながら、移動したい位置まで ドラッグします。

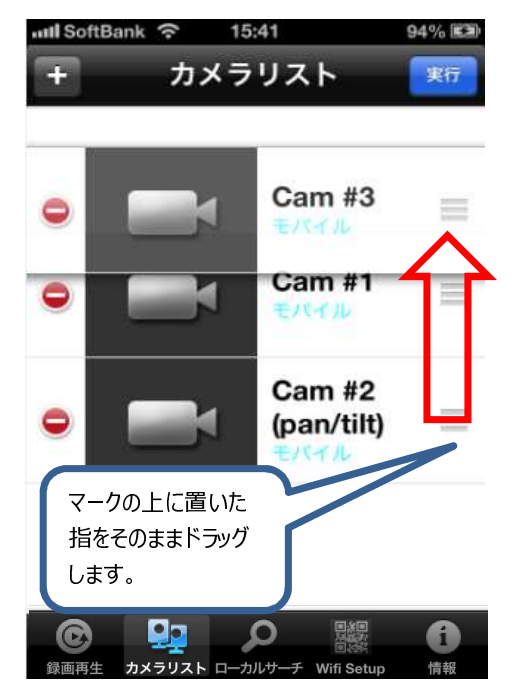

② 進入禁止マークが表示されます。

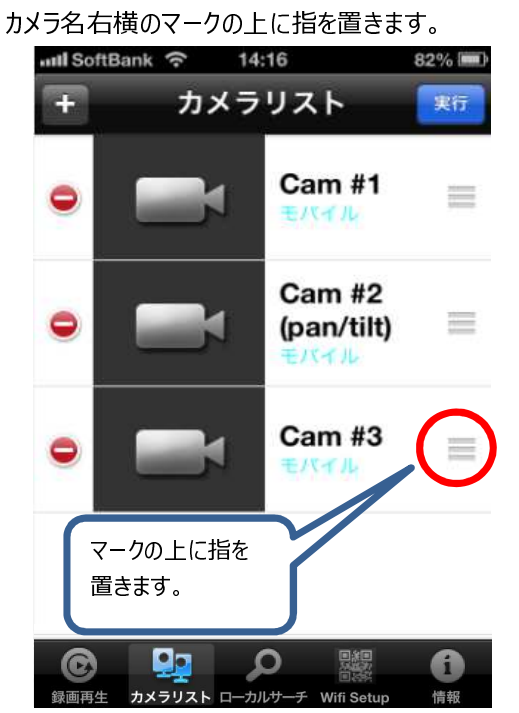

④ ドラッグした位置へカメラが移動します。
 最後に、「実行」をタップして確定します。

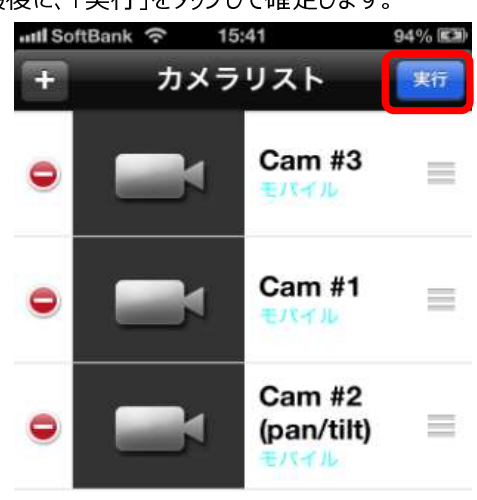

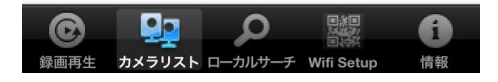

- ▼ ローカルサーチでカメラを登録する
- この機能は、iPhoneと同じネットワークに接続されたカメラを検索します。
   iPhoneが3G接続の場合や、カメラがiPhoneのWi-Fiと別のネットワークに接続されている場合は
   検索できません。
- ① カメラリストから「ローカルサーチ」を

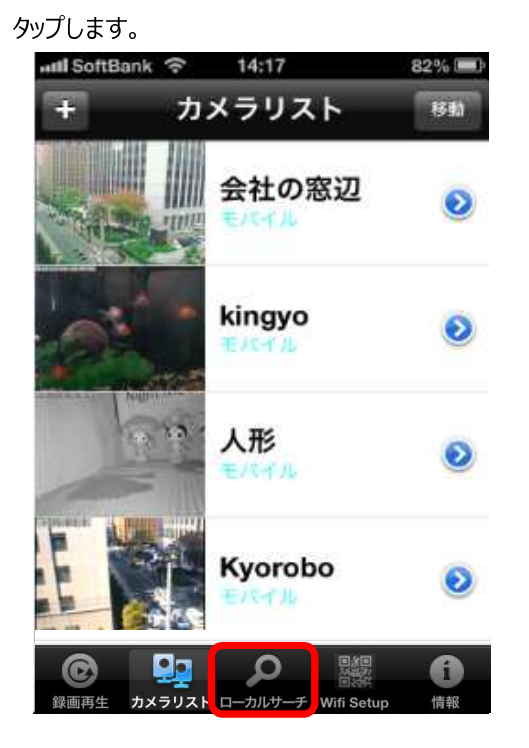

 iPhoneと同じネットワークに接続されている カメラのIDとIPアドレスが表示されます。

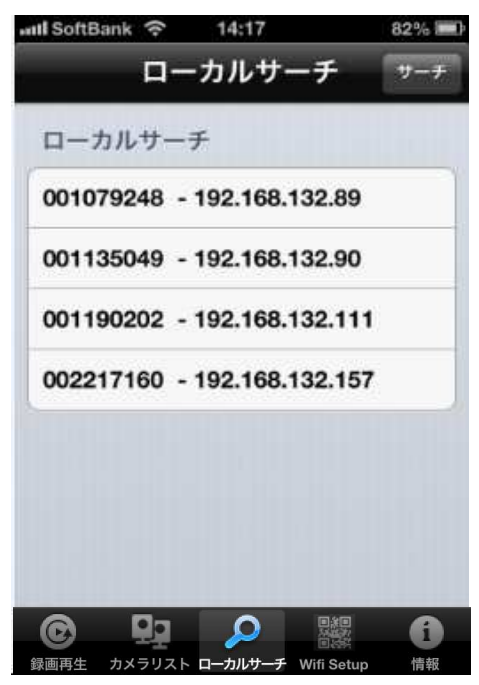

③ 登録したいカメラIDをタップします。

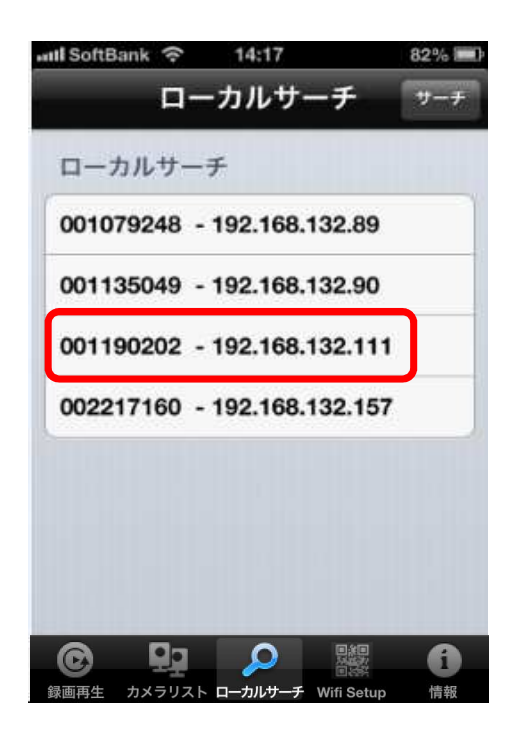

④ 追加カメラの画面が開きます。
 パスワードを入力し、「実行」をタップします。
 カメラリストにカメラが追加されます。
 名前…初期値はカメラのIDが表示されています。
 任意の名前に変更できます。
 ID…自動で入力されます。
 パスワード…視聴用パスワードを入力します。

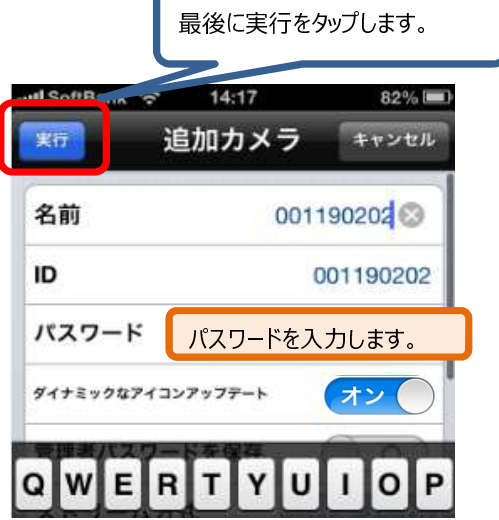

- ▼ 設定画面を表示する
- カメラリストから、カメラ名右横にある 「>」マークをタップします。

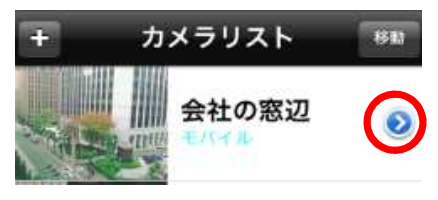

#### ▼ ID/パスワード画面の詳細

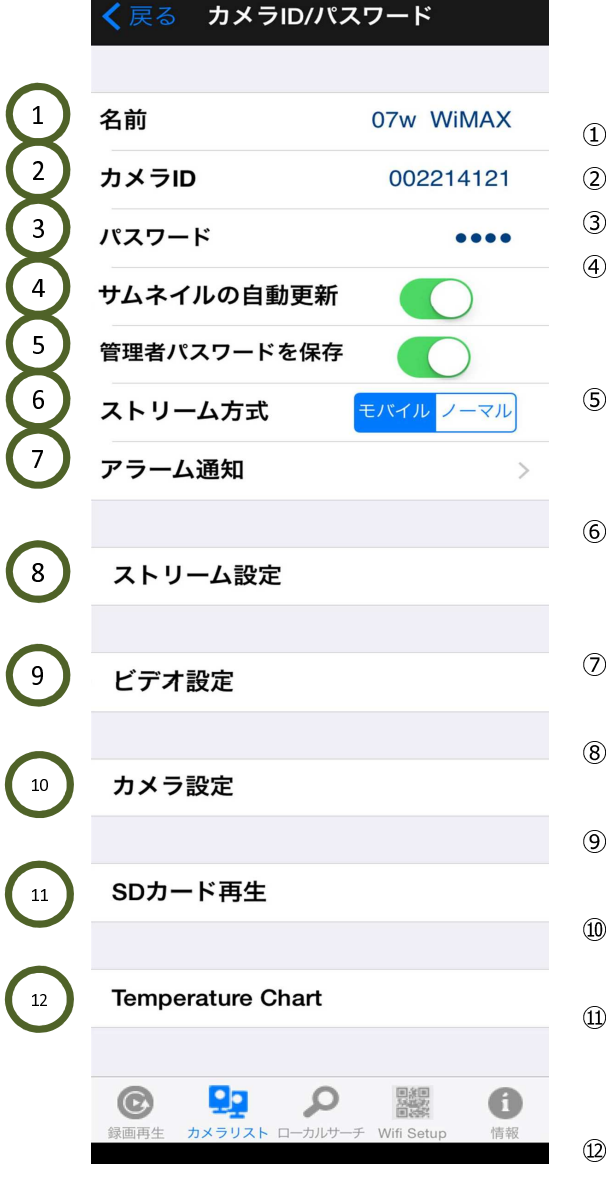

ID/パスワード画面が開きます。
 詳細は以下の通りです。

| 📶 SoftBank 🗢 | 11:11 79% 🎟 |
|--------------|-------------|
| 戻る ID//      | スワード        |
| 名前           | 夜間カメラ       |
| ID           | 002217160   |

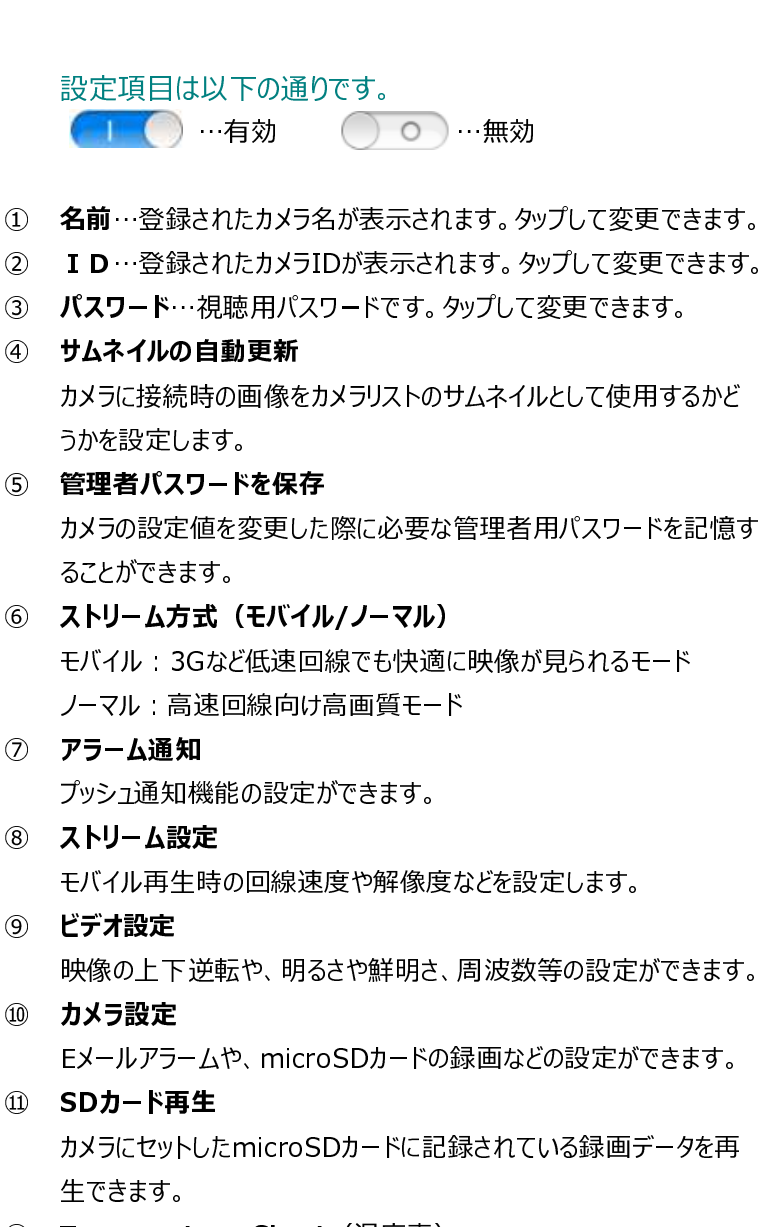

① Temperature Chart(温度表)
 カメラ周辺の気温記録(24時間/30日)を表示できます。
 (対応機種: Viewla IPC-16w/07w/06HD)

#### ▼ アラーム通知とは

カメラが動体、熱、音、温度を検知し、iPhone/iPad/Androidへ通知。スリープ状態からでも反応します。

- ▼ アラーム通知を開く
- ① カメラリストから、カメラ名右横にある
  - 「>」マークをタップします。

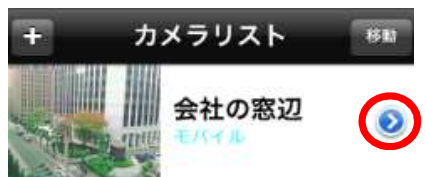

ID/パスワード画面から、「アラーム通知」
 をタップします。

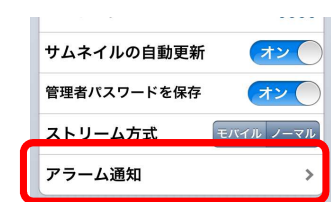

- アラーム通知項目について カメラID/パスワード 更新 1 動体検知 )オフ 動体検知感度 5(中) > 3 音声 )オフ) 音声感度 5(中) > 5 人体感知 )オフ 6 温度 )オフ 現在の温度 21°C 温度単位 °C °F 温度範囲(高) 33 温度範囲(低) 30
- 変更したらタップします。

#### 設定項目は以下の通りです。

- ① 動体検知…動体検知時にアラーム通知が作動しま す。オンオフが切り換えられます。
- ③ 動体検知感度…動体検知感度を設定できます。
   (10段階)
- ③ 音声…音声検知時にアラーム通知が作動します。 オンオフが切り換えられます。
- ④ 音声感度…音声検知感度を設定できます。 (10段階)
- ⑤ 人体感知…人体感知感度を設定できます。 オンオフが切り換えられます。
- ⑥ 温度…気温の範囲を設定し、範囲外となった際に アラーム通知が作動します。
   \* 摂氏、華氏が切り換えられます。
- 設定値を変更した時は、必ず左上の「更新」を タップします。

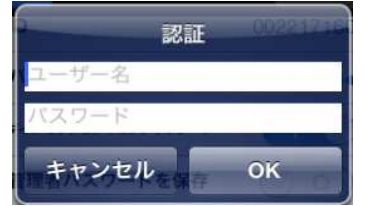

Web設定用のユーザー名とパスワードを入力 して「OK」をタップします。 ※初期値はユーザー名「admin」パスワードは 空白です。

#### ▼ ストリーム設定とは

ストリーム設定は、mCamViewで映像を視聴する際の画質や解像度などを変更できます。

- ▼ ストリーム設定を開く
- カメラリストから、カメラ名右横にある
  - 「>」マークをタップします。

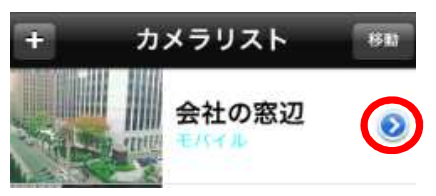

 ID/パスワード画面から、「ストリーム設定」 をタップします。

| 展る   | ID/パスワード |                           |
|------|----------|---------------------------|
| 管理者/ | 《スワードを保存 | $\bigcirc \circ \bigcirc$ |
| お知ら  | せ機能      | >                         |
| ストリ  | ーム設定     |                           |

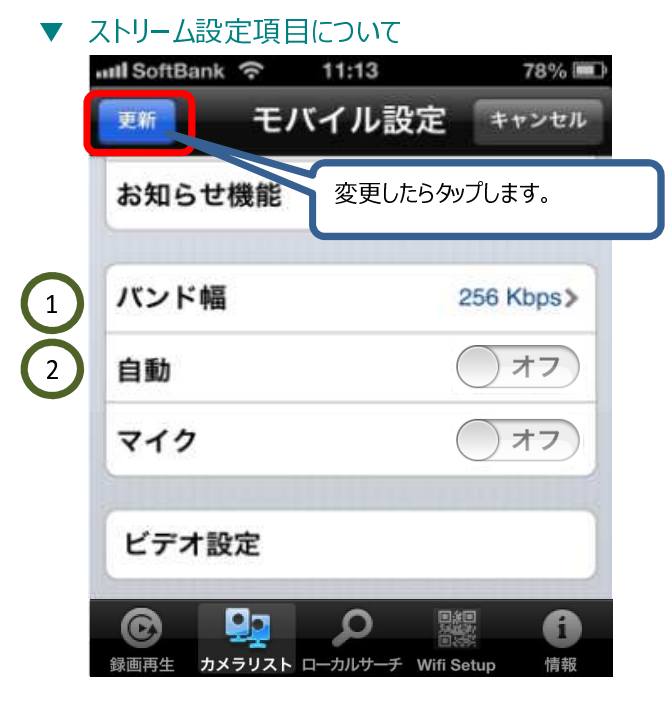

- 設定項目は以下の通りです。
- バンド幅…回線速度を設定します。
   数値が高いほど、カメラ映像が滑らかになりますがデー タ転送量は多くなります。
   ※カメラ設置場所の上り回線速度や、視聴時の下り
   回線速度にあわせて設定してください。
   最低値: 64kbps

最大值: 3Mbps

- ② 自動…解像度とフレームレートを設定します。
  - オン 有効のときは、回線速度の設定値にあ わせて、自動で設定されます。
     オフ 無効にすると、解像度とフレームレー
  - トを任意の値に設定できます。
- ③ マイク…音声有効/無効を切り替えます。

| オン | 音声有効 |
|----|------|
| 77 | 音声無効 |

設定値を変更した時は、必ず左上の「更新」を タップします。

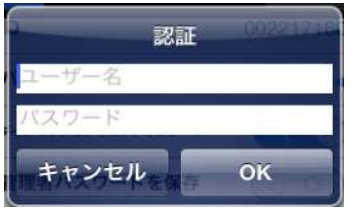

Web設定用のユーザー名とパスワードを入力 して「OK」をタップします。 ※初期値はユーザー名「admin」パスワードは 空白です。

#### ▼ ビデオ設定とは

カメラ映像の上下逆転や、明るさ・鮮明さの調整、カメラLEDの制御などが行えます。

- ▼ ビデオ設定を開く
- ① カメラリストから、カメラ名右横にある
  - 「>」マークをタップします。

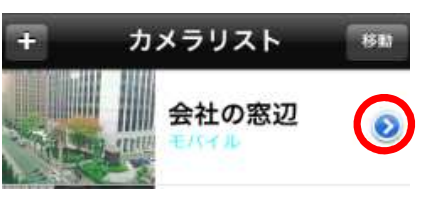

 ID/パスワード画面から、「ビデオ設定」 をタップします。

| 戻る  | ID/パスワード |
|-----|----------|
| ストリ | ーム設定     |
| ビデオ | 設定       |

③ ビデオ設定項目が開きます。設定したい項目をタップします。

| ストリーム設定  |   |
|----------|---|
| ビデオ      | > |
| 制御       | × |
| 夜間コントロール | > |
| カメラ情報    | > |

- ビデオ…明るさ・鮮明さや暗い場所での感度、
   上下反転の設定などを行います。
- ② 制御…カメラLED
- ③ 夜間コントロール
   (対応機種: Viewla IPC-16w、07w、06HD)
   夜間モードの切り替え設定を行います。
- ④ カメラ情報…接続ユーザー数や、録画状況、 ファームウェアのバージョンを確認できます。

#### ▼ ビデオ設定項目について

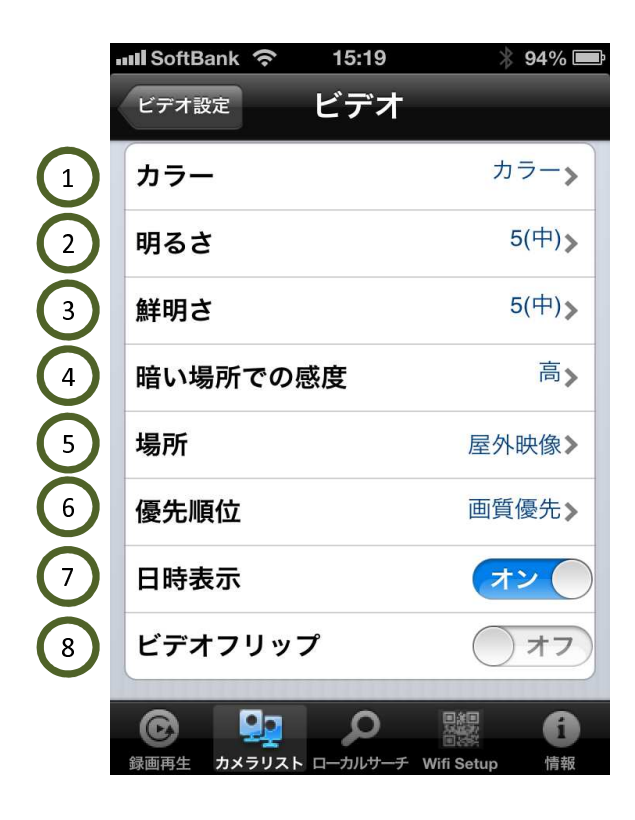

#### 設定項目は以下の通りです。

- カラー…映像の表示色を設定します。
   カラーの場合は「カラー」を選択します。
- ② 明るさ…明るさレベルを10段階で設定します。
   数値が大きいほど明るくなります。
- 第明さ…鮮明さのレベルを10段階で設定します。
   数値が大きいほどクッキリと表示されます。
- ④ 暗い場所での感度…暗い場所での感度を3段階で設定します。「10(鮮明)」に設定すると、暗い場所での映像が見やすくなります。
- ⑤ 場所…日差しが強い場所に設置する場合は、
   「日差しの強い屋内」に設定してください。
   周波数はカメラ設置場所の地域に合わせて設定してください。
- ⑥ 優先順位…映像再生時、動き優先もしくは画質優先を 選択します。
- ⑦ 日時表示…映像に日時を表示する設定です。
   オン 有効の場合、日時を表示します。
   オフ 無効の場合は日時を表示しません。
- ⑧ ビデオフリップ…映像の上下逆転設定を行います。
   オン 有効にすると、上下逆転します。
   オフ 標準の映像です。

- ▼ ビデオ項目を変更した場合

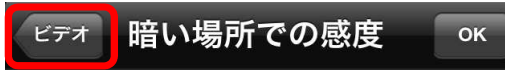

③ ビデオ設定画面で、「更新」をタップします。
 ⇒「認証」のポップアップが表示されます。

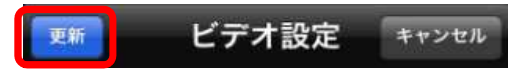

② 画面左上の「ビデオ設定」をタップします。
 ⇒ビデオ設定画面に戻ります。

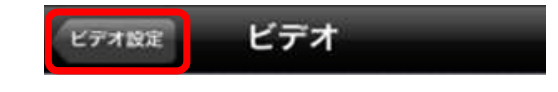

④ Web設定用のユーザー名とパスワードを入力 して「OK」をタップします。

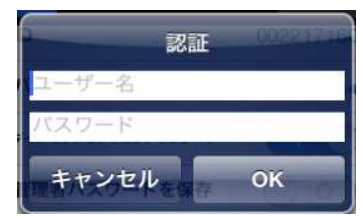

※初期値はユーザー名「admin」パスワードは 空白です。

#### ▼ カメラ設定とは

カメラのネットワーク設定や、EメールアラームやSDカード録画の設定、カメラ再起動などを行う ことができます。

▼ カメラ設定を開く

③ 認証画面が開きます。

して「OK」をタップします。

キャンセル

- ① カメラリストから、カメラ名右横にある
  - 「>」マークをタップします。

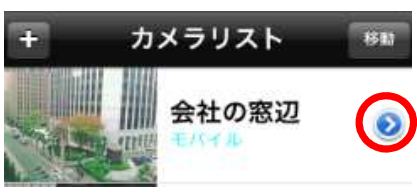

Web設定用のユーザー名とパスワードを入力

認証

 ID/パスワード画面から、「カメラ設定」 をタップします。

| ノしま 9 。 | )        |  |
|---------|----------|--|
| 展る      | ID/パスワード |  |
| ビデオ     | 設定       |  |
| カメラ     | 設定       |  |

④ カメラ設定の画面が開きます。

| カメラID/パスワード <b>カメラ設定</b> |   |
|--------------------------|---|
| 情報                       | > |
| ネットワーク                   | > |
| スケジュール                   | > |
| 管理者                      | > |

※初期値はユーザー名「admin」パスワードは 空白です。

OK

#### ▼ カメラ設定項目について

|   | カメラID/パスワード <b>カメラ設定</b>       |    |
|---|--------------------------------|----|
|   | 情報                             | >  |
| 2 | ネットワーク                         | >  |
| 3 | スケジュール                         | >  |
| 4 | 管理者                            | >  |
|   |                                |    |
|   |                                |    |
|   |                                |    |
|   |                                |    |
|   |                                | 6  |
|   | 録画再生 カメラリスト ローカルサーチ Wifi Setup | 情報 |

#### 設定項目は以下の通りです。

- 情報…カメラのIPアドレスやネットワークの接続 方式、MACアドレスなどを確認できます。
- ネットワーク…有線/WiFi/アドバンス (PPPoE) の設定を行うことができます。
- ③ 予約…以下の機能設定を行うことができます。
  - ・Eメールアラーム
    - ・SDカード録画
  - ・スピーカーアラーム

(対応機種: Viewla IPC-07w、06HD)

- \* 06w:外付けスピーカーを接続することでこの機能を 使うことができます。
- ・DI/DO設定(対応機種: Viewla IPC-05w) ・スケジュール設定
- ④ 管理者…カメラのタイムゾーン設定や再起動を 行うことができます。

#### ▼ SDカード録画データを再生する

カメラにセットしたmicroSDカードに録画したデータを再生できます。

73%

- ① カメラリストから、カメラ名右横にある
  - 「>」マークをタップします。

されます。

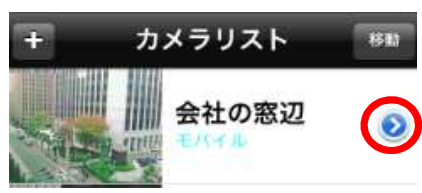

③ SDカードに録画されたデータの日付が表示

再生したい日付をタップします。 aul SoftBank 
つ 14:41

ID/バスワード

2012/11/20

2012/11/21

 ID/パスワード画面から、「SDカード再生」 をタップします。

| 戻る   | ID/パスワード |
|------|----------|
| カメラ  | 設定       |
| SDカ- | ード再生     |

④ 5分ごとの録画ファイルが表示されます。再生したい時間をタップしてください。

| ID//127-F  |
|------------|
| 2012/11/21 |
| 2012/11/22 |
| 09:02:49   |
| 09:07:51   |
| 09:12:50   |
| 09:17:51   |

⑥ 再生を終了するときは「切断」をタップします。※再生データの早送りや巻き戻しはできません。

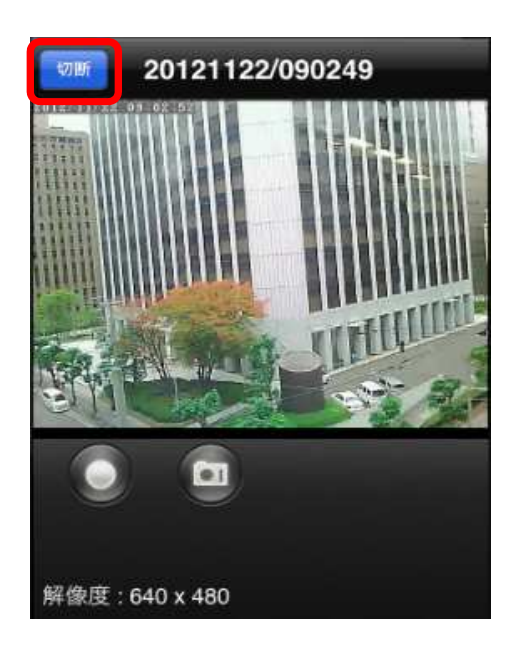

 ・録画データが再生されます。
 再生映像をiPhone本体に録画したり、
 スナップショットを撮影できます。

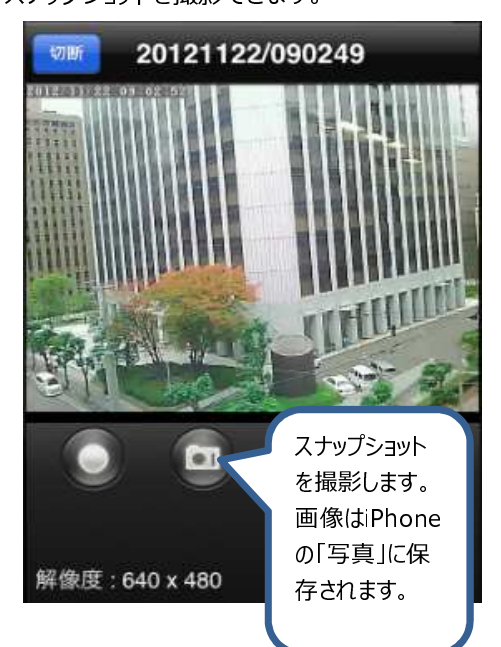

#### ▼ 端末に録画したデータの再生

カメラ映像再生中に、録画ボタンでiPhone本体に録画したデータを再生します。

削除

 カメラリストの左下にある「録画再生」 をタップします。

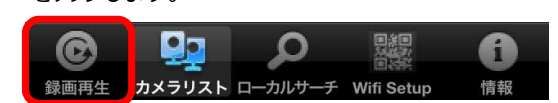

※カメラリスト以外の画面からでも、 「録画再生」をタップして画面を開くことが できます。

③ 録画データの日付ごとにフォルダが表示

再生したい日付をタップします。

2012/11/19 Mon.

されます。

 録画再生画面が開きます。
 現在、iPhoneに録画データがあるカメラ名が 表示されます。

再生したいカメラ名をタップします。

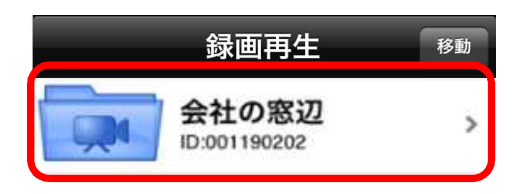

④ 録画ファイルが表示されます。

再生するファイルをタップします。

| 録画ファ | ィル 会社の窓道        | 辺 剤除     |
|------|-----------------|----------|
|      | 2012/11/19 N    | lon.     |
| 1    | 1:59:06 [00:26] | 354 KB 📀 |

⑤ 録画データが再生されます。

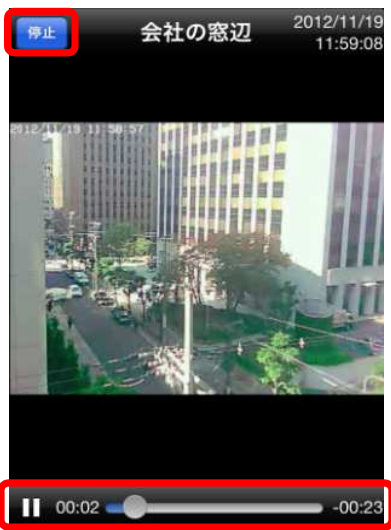

- ◆ 再生を止める場合は、「停止」をタップします。
- ◆ Ⅲ一時停止ボタンです。 スケールを移動して任意の時間から再生できます。

#### ▼ 端末に録画したデータをAVI形式に変換する

iPhone本体に録画したデータをAVI形式のファイルに変換します。変換したファイルは、PCに ダウンロードし、Windows Media Playerなどで再生できます。

- 「iPhoneに録画したデータの再生」手順の
   ①~③を元に、AVI形式に変換したい
   録画データを開きます。
- 録画ファイルが表示されたら、「>」マークを タップします。

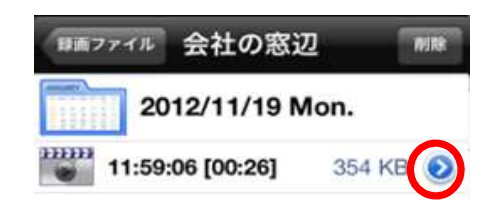

③ 変換画面が開きます。

「変換」をタップします。

 会社の窓辺
 2012/11/19

 単続時間
 0:25

 変換
 変換

 日生
 日生

 11:59:06
 11:59:31

 11:59:31
 0

 11:59:31
 0

 11:59:31
 0

 11:59:31
 0

 11:59:31
 0

 11:59:31
 0

 11:59:31
 0

 11:59:31
 0

 11:59:31
 0

 11:59:31
 0

 11:59:31
 0

 11:59:31
 0

 11:59:31
 0

 11:59:31
 0

 11:59:31
 0

 11:59:31
 0

 11:59:31
 0

 11:59:31
 0

 11:59:31
 0

 11:59:31
 0

 11:59:31
 0

 11:59:31
 0

 11:59:31
 0

 11:59:31
 0

 11:59:31
 0

 11:59:31
 0

 11:59:31
 0

 11:59:31
 0

 11:59:31
 0

※時間を指定したい場合は、タイムスケールバー の「○」をタッチしながら調整します。 青色の部分がAVI形式に変換されます。

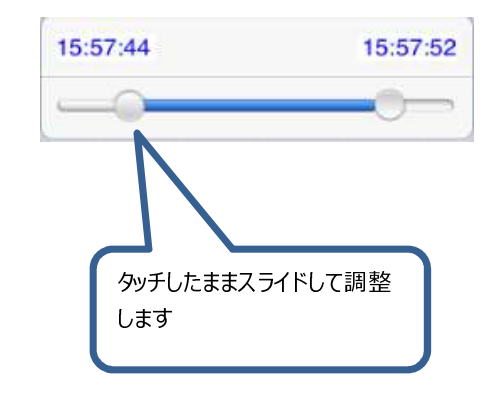

変換中の画面が表示されます。
 しばらく待つと、変換処理が終了します。

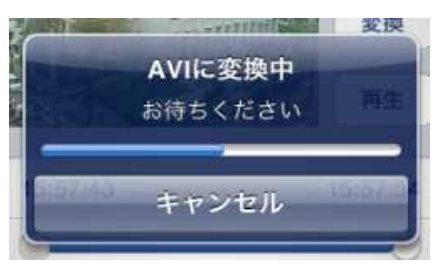

 ◆ 続いて、次ページの「AVI形式に変換した データをダウンロードする」手順に進みます。

- ▼ AVI形式に変換したデータをダウンロードする AVI形式に変換したファイルをPCにダウンロードします。
- ! データをダウンロードするPCと、iPhoneを同じネットワークに設定します。PCとiPhoneを同じルータから接続してください。
- カメラリスト右下にある「情報」を タップします。

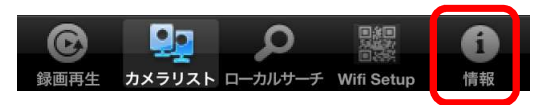

※カメラリスト以外の画面からでも、 「情報」をタップして画面を開くことが できます。  
 ② 情報画面の下部にある、「ダウンロード」を タップして有効にします。

| 情報          |           |
|-------------|-----------|
| バージョン       | 1.4.8     |
|             |           |
| ディスク空き容量    | 4.50 GB   |
| 録画ファイル容量    | 320.00 KB |
| AVIファイル容量   | 669.43 KB |
| ダウンロード      | 77        |
| AVIファイルを管理す | 3 >       |

 URLにIPアドレスが表示されますので、 数字を控えます。

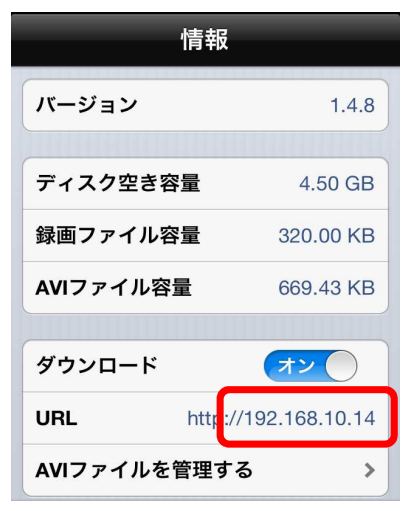

④ データをダウンロードするPCを用意します。
 インターネットブラウザを起動し、アドレスバーに
 先ほど控えたIPアドレス(数字)を入力して
 Enterキーを押下します。

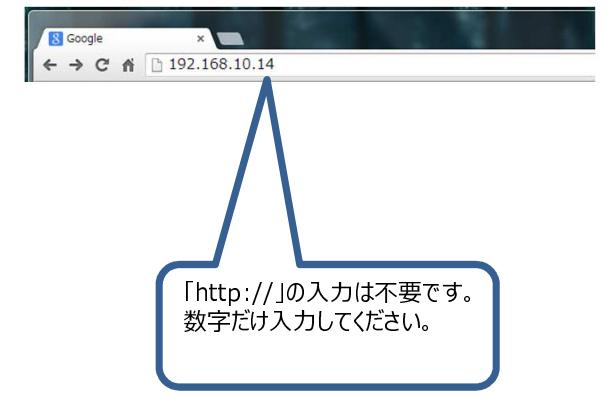

§AVI形式に変換したデータをダウンロードする

⑤ 以下の画面が表示され、ダウンロード可能なファイルが表示されます。 ダウンロードしたいファイルをクリックして、PCに保存してください。

| クリックしてダウン |
|-----------|
|           |

- ▼ AVI形式に変換したデータを削除する
- 「AVI形式に変換したデータをダウンロード する」手順の①~③の操作を行い、 「情報」画面を開きます。
- 「AVIファイルを管理する」をタップします。

| ダウンロート  | * オン                 |
|---------|----------------------|
| URL     | http://10.132.164.76 |
| AVIファイル | を管理する >              |

 AVI file画面が開きます。 「編集」をタップします。

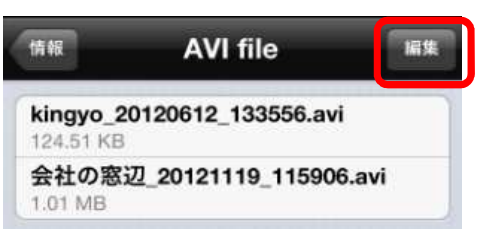

⑤ 進入禁止マークが回転し、削除ボタンが 表示されます。 「削除」ボタンをタップするとデータが

削除されます。

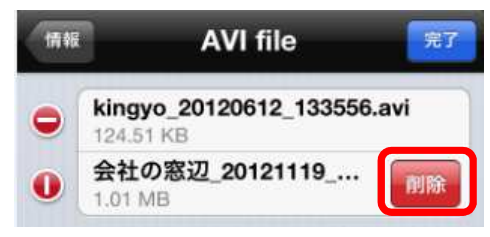

④ ファイル名の前に進入禁止マークが表示されます。
 削除したいファイルのマークをタップします。

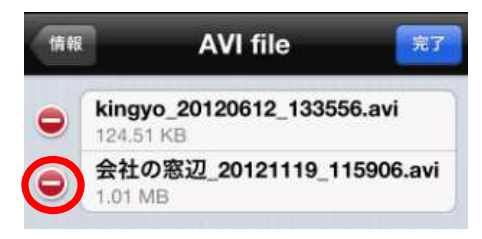

nCamView User Manua

#### ▼ 端末に録画したデータを削除する

 カメラリストの左下にある「巻き戻し」 をタップします。

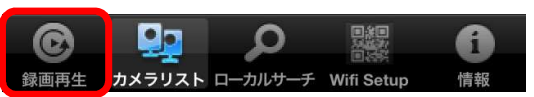

- ◆ 該当カメラ録画データを全て削除する。
- ① 巻き戻し画面で「移動」をタップします。

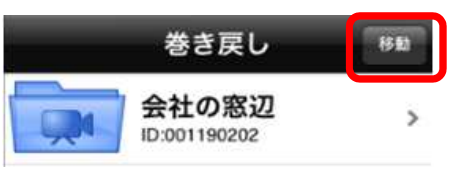

 ③ 削除ボタンをタップすると、録画データが 全て削除されます。

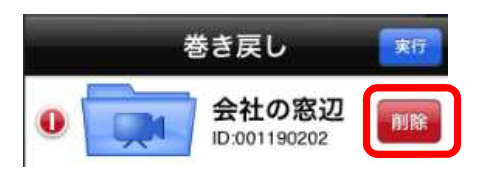

- ◆ カメラの日付ごと/時間ごとの録画データを削除する。
- 巻き戻し画面から該当のカメラをタップします。時間ごとのデータを削除したい場合は さらに日付フォルダをタップします。

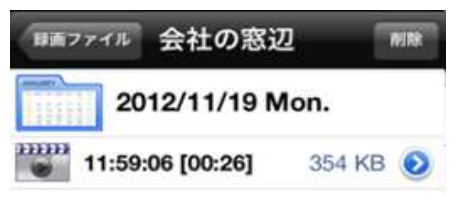

③ 削除したいデータの前にある進入禁止マーク をタップします。

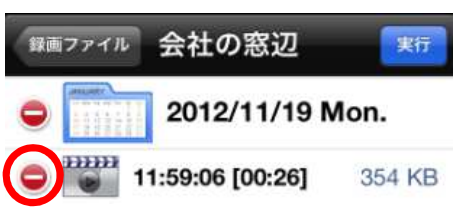

- ※カメラリスト以外の画面からでも、 「巻き戻し」をタップして画面を開くことが できます。
- ② 表示された進入禁止マークをタップします。

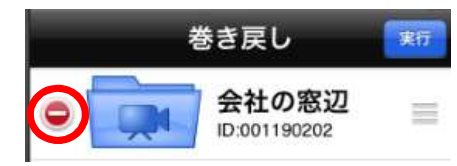

② 「削除」ボタンをタップします。

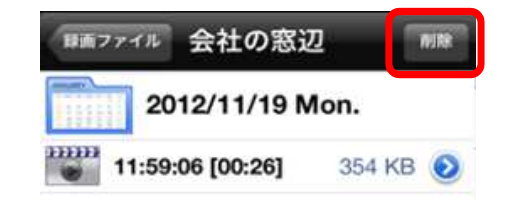

 ④ 「削除」ボタンをタップすると、録画データが 削除されます。

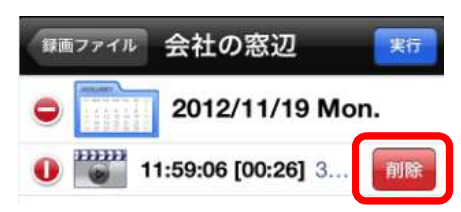

#### ▼ mCamViewを終了する

mCamViewのアプリを完全に終了する場合は以下の手順で行ってください。 mCamView動作不良時は、この方法でアプリを完全に終了させると、動作が改善されることがあります。

mCamView User Manual

端末のホームボタンを素早く2回タップします。
 画面下部に起動中のアプリが表示されます。

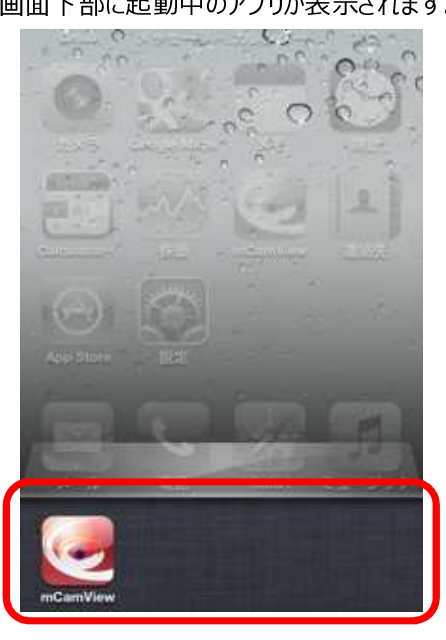

 mCamViewのアイコンを長押しすると、アイコン が揺れ、進入禁止マーク(-)が表示されます。

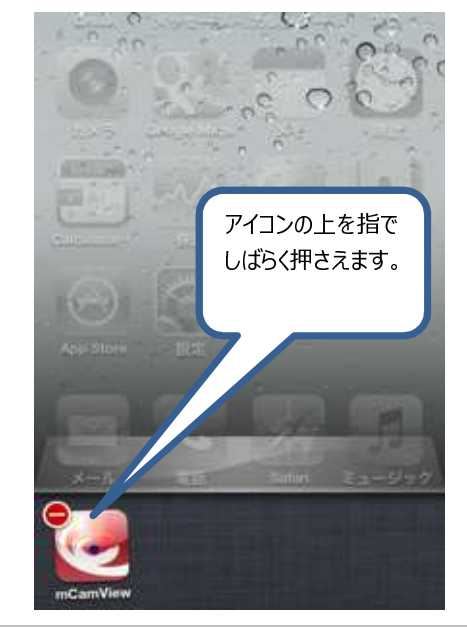

③ 進入禁止マーク(-)をタップします。

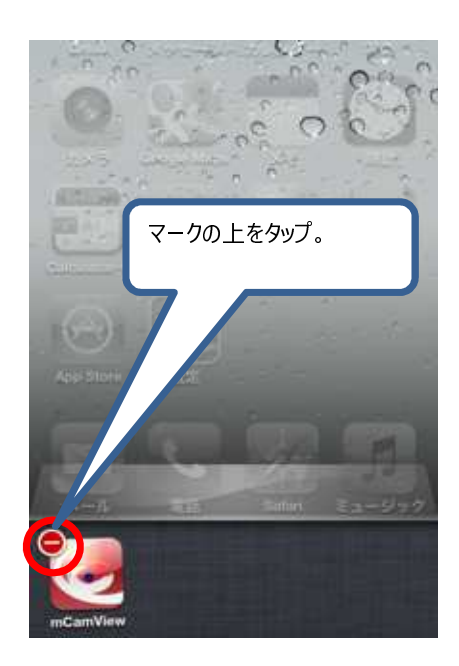

④ アイコンが消え、アプリが終了します。
 ホームボタンを押すと、元の画面に戻ります。

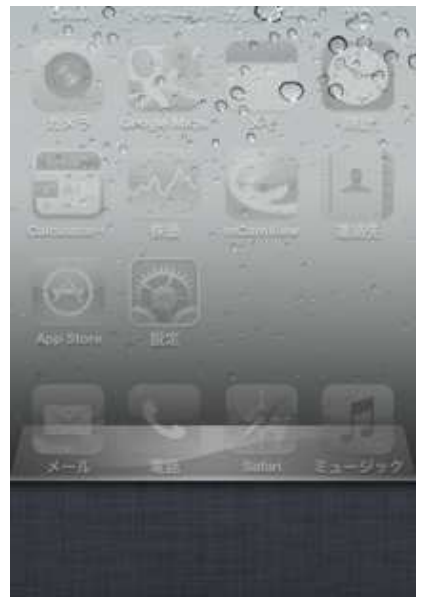

▼ mCamViewのアンインストール

カメラ接続時にmCamViewが強制終了したり、動作不良が発生した場合は、アプリをアンインストールし 再度、APP storeからインストールすることで、改善する場合がございます。

mView User Manua

- ! アプリをアンインストールすると、登録したカメラリストは全て削除されます。
- ホーム画面で、mCamViewのアイコンを 長押しします。

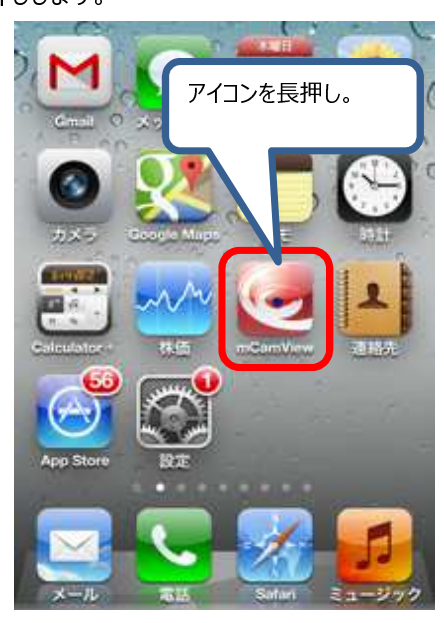

 3 ×マークをタップすると、アイコンが消え、 端末からアンインストールされます。

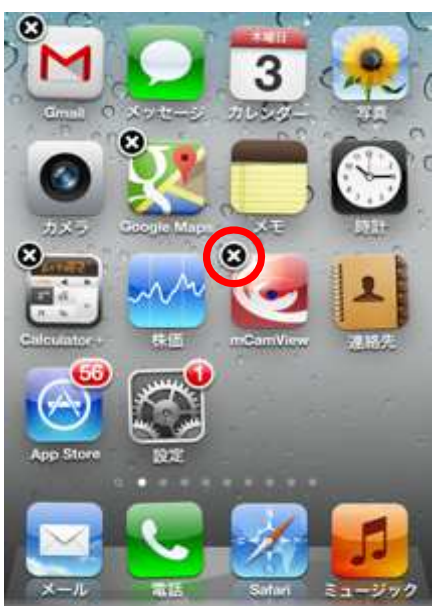

 しばらくすると、アイコンが揺れ、mCamView のアイコン左上に×マークが表示されます。

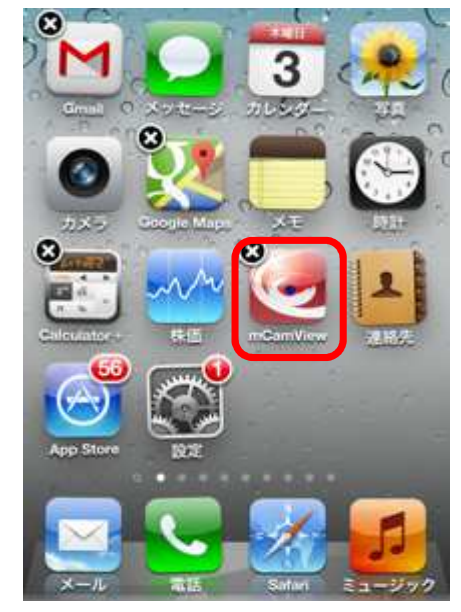

④ mCamViewを再インストールする場合は、
 「mCamViewのインストール」(3ページ)を
 参照してください。

## 

Viewla 製品ご購入後の CamView に関するご質問は下記にて対応しております。

※ 非正規出荷品(Viewla シリーズ)以外の場合はお答えいたしかねますので、予めご了承ください。 ※ お問い合わせいただく前に以下のことをご確認ください。

- ◆ カメラモデル
- ◆ カメラ ID
- ◆ カメラの接続状況や配線状況
- ◆ 具体的な症状、動作状況

#### ▶ お買い上げいただいた販売店

・故障時の修理について

SolidCamera お問い合わせ窓口

▶ ソリッドカメラホームページ

### http://www.solidcamera.net

- ・最新版 CamView のダウンロード
- ・トラブル発生時の解決方法
- ・技術的な不明点

▶ お問い合わせ窓口

Eメール: info@solidcamera.net

# 困ったときはソリッドカメラで検索!

検索

ソリッドカメラ

自己診断チャート、よくある質問・FAQ 検索のほか より詳しい取扱説明書をダウンロードいただけます。